## SOLICITAR E IMPRIMIR UNA ESCOLARIDAD

1)Dirigirse al sitio:<u>https://bedelias.udelar.edu.uy</u>

2)Clickear en el ícono lila arriba a la derecha que diceCUENTA.

Allí ingresar cédula de identidad y clave

3))Clickear en ESTUDIANTE

4)Luego clickear en ESCOLARIDAD

5)Clickear en la opción de escolaridad que deseamos emitir y luego confirmar solicitud.

7)Al costado derecho del menú aparece un ícono rojo que dice PDF clíckeamos allí y nos aparece la escolaridad. Y ya se puede imprimir.

8)A los efectos de que la persona que recibe la escolaridad quiera confirmar la veracidad de la escolaridad, abajo del todo en la escolaridad aparece un código de Verificación que permite verificar la misma.

## PARA VERIFICAR LA ESCOLARIDAD esto es PARA LOS QUE RECIBEN LA ESCOLARIDAD

1)Dirigirse al

sitio:https://bedelias.udelar.edu.uy

2) Clickear en donde dice CERTIFICADOS 3)Luego clickear en VERIFICAR ESCOLARIDAD/CERTIFICADO

4)Completar con el código de verificación y con las letras y números que se solicita y

## SOLICITAR E IMPRIMIR UNA ESCOLARIDAD

clickear donde dice PDF. Y allí aparecerá la escolaridad.